# **American Airlines Flight Attendants**

# Instructions for uploading data:

### 1. Login

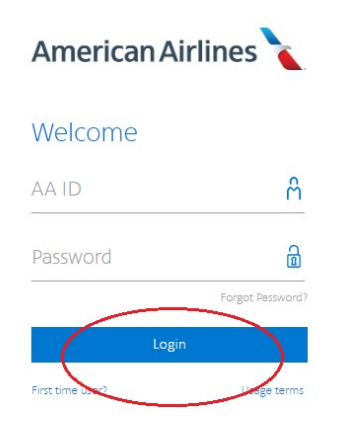

### 2. Select Departments

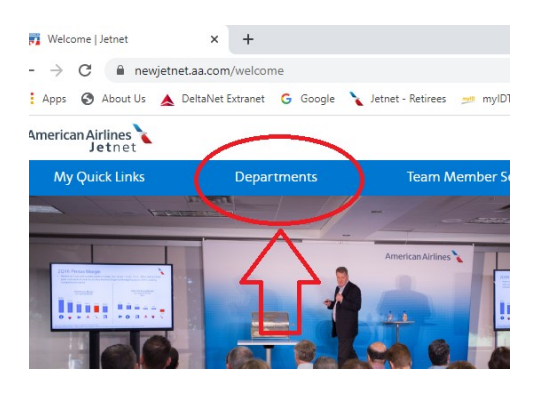

### 3. Select Flight Service

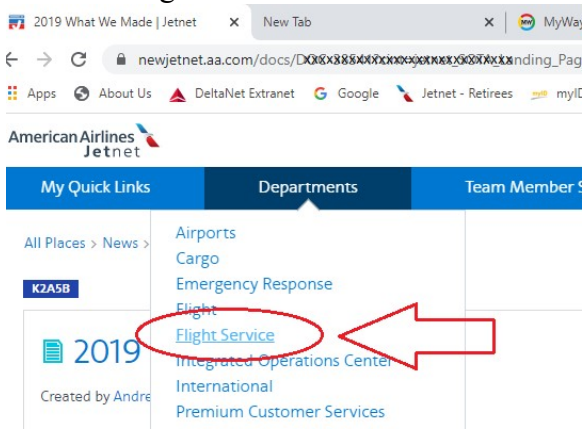

#### 4. Select Tools

| Flight Service                                                                                                    |                                                                                                    |  |
|----------------------------------------------------------------------------------------------------|----------------------------------------------------------------------------------------------------|--|
| Bidding - PBS<br>Crew Portal<br>Crew Resources<br>Engagement<br>FA Reports<br>FA Service Center<br>Food & Beverage<br>Image<br>Policies & Procedures<br>Purser<br>Sabre - IE Only<br>Sabre - WebSabre | <ul> <li>Velcome</li> <li>FSM: (f<br/>Phone:</li> <li>Seniorit</li> <li>Sick tirr</li> <li>Commition</li> <li>Commition</li> <li>Commution</li> <li>Commution</li> <li>Commution</li> <li>Commution</li> <li>Commution</li> <li>Commution</li> <li>Direct</li> </ul> |  |
| Tools<br>Training                                                                                                    | FS News                                                                                                    |  |

#### 5. Select FA Sequence History

Biddi

| mage                  | Mobile                                                                                                    |
|-----------------------|----------------------------------------------------------------------------------------------------|
| Policies & Procedures | Jetaway (via Jetnet)     mahilaCCI                                                                                                    |
| Purser                | mobileFOS                                                                                                    |
| Sabre - IE Only       | ONE Crew Notifications     Saving Jetnet to your Android device (VIDE)     Saving Jetnet to your iphone or iPad (VIDE)                |
| Sabre - WebSabre      |                                                                                                    |
| Safety & Security     |                                                                                                    |
| Tools                 | Sabre                                                                                                    |
| Fraining              | Flight Attendant Payroll Guide     End State Terminology     FA Sequence History     HI Entry Guide     HIT Calendar     HI2 Calendar |

- 6. Select previous years December and ALL of year desired.
- 7. Click on "Get Seq Data". Your data will then display below box.
- 8. Enter your email address and click on "Send Email"
- 9. Forward the email you receive to Prodiem@gmail.com

10. Login at pro-diem.com and submit new order and make payment. You do not need to re-upload file if you emailed it. Just make payment for data previously submitted.

| Crew Portal           | <ol> <li>Retrieve Sequence History by selecting the month(s) and year(s) desired</li> <li>Click the Get Seq Data button</li> </ol>                                             |  |
|-----------------------|----------------------------------------------------------------------------------------------------|--|
| Crew Resources        |                                                                                                    |  |
| Engagement            | To email the the sequence data:                                                                                                    |  |
| FA Reports            | 1. Retrieve Sequence History by selecting the month(s) and year(s) desired                                                                                                    |  |
| FA Service Center     | <ol> <li>Click the Get Seq Data button</li> <li>Once the Retrieve Sequence History is displayed on the screen, email the data by entering the desired email address</li> </ol> |  |
| Food & Beverage       | 4. Click the Send Email button                                                                                                    |  |
| Image                 | Note: Sequence History data cannot be emailed without first retrieving the data                                                                                                |  |
| Policies & Procedures |                                                                                                    |  |
| Purser                | Select all / Unselect all 2017                                                                                                    |  |
| Sabre - IE Only       | - JAN - FEB - MAR - AFR - MAR - JUN - JUL - AG - SEF - OCT - NOV - DEG                                                                                                    |  |
| Sabre - WebSabre      | Select all / Unselect all 2018                                                                                                    |  |
| Safety & Security     | U JAN U FEB U MAR U APR U MAY U JUN U JUL U AUG U SEP U OCT U NOV ⊠ DEC                                                                                                    |  |
| Tools                 | Select all / Unselect all 2019                                                                                                    |  |
| Training              | I JAN ™ FEB ™ MAR ™ APR ₩ MAY ₩ JUN ₩ JUL ₩ AUG ₩ SEP ₩ OCT ₩ NOV ₩ DEC                                                                                                    |  |
|                       | Select all / Unselect all 2020                                                                                                    |  |
| _                     | Get Seq Data Reset Email on file type your email here Send Email                                                                                                    |  |